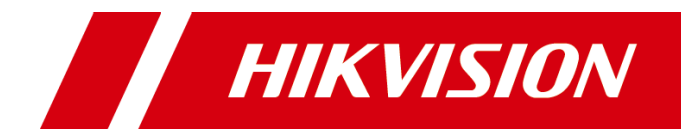

# Windows 系统安装

指导手册

版权所有©杭州海康威视数字技术股份有限公司 2022。保留一切权利。

本手册的任何部分,包括文字、图片、图形等均归属于杭州海康威视数字技术股份有限公司 或其子公司(以下简称"本公司"或"海康威视")。未经书面许可,任何单位和个人不得 以任何方式摘录、复制、翻译、修改本手册的全部或部分。除非另有约定,本公司不对本手 册提供任何明示或默示的声明或保证。

#### 关于本手册

本手册描述的产品仅供中国大陆地区销售和使用。

本手册作为指导使用。手册中所提供照片、图形、图表和插图等,仅用于解释和说明目的, 与具体产品可能存在差异,请以实物为准。因产品版本升级或其他需要,本公司可能对本手 册进行更新,如您需要最新版手册,请您登录公司官网查阅(www.hikvision.com)。 海康威视建议您在专业人员的指导下使用本手册。

#### 商标声明

HIK VISION 海康威视为海康威视的注册商标。本手册涉及的其他商标由其所有人各自拥有。

#### 责任声明

- 在法律允许的最大范围内,本手册所描述的产品(含其硬件、软件、固件等)均"按照现状"提供,可能存在瑕疵、错误或故障,本公司不提供任何形式的明示或默示保证,包括但不限于适销性、质量满意度、适合特定目的、不侵犯第三方权利等保证;亦不对使用本手册或使用本公司产品导致的任何特殊、附带、偶然或间接的损害进行赔偿,包括但不限于商业利润损失、数据或文档丢失产生的损失。
- 若您将产品接入互联网需自担风险,包括但不限于产品可能遭受网络攻击、黑客攻击、病毒感染等,本公司不对因此造成的产品工作异常、信息泄露等问题承担责任,但本公司将及时为您提供产品相关技术支持。
- 使用本产品时,请您严格遵循适用的法律。若本产品被用于侵犯第三方权利或其他不当用 途,本公司概不承担任何责任。
- 如本手册内容与适用的法律相冲突,则以法律规定为准。

## 前 言

本节内容的目的是确保用户通过本手册能够正确使用产品,以避免操作中的危险或财产损失。在使用此产品之前,请认真阅读产品手册并妥善保存以备日后参考。

### 符号约定

对于文档中出现的符号,说明如下所示。

| 符号     | 说明                                            |
|--------|-----------------------------------------------|
| ••• 说明 | 说明类文字,表示对正文的补充和解释。                            |
| 注 注意   | 注意类文字,表示提醒用户一些重要的操作或者防范潜在的伤害<br>和财产损失危险。      |
| 1 警告   | 警告类文字,表示有潜在风险,如果不加避免,有可能造成伤害<br>事故、设备损坏或业务中断。 |
| 1 危险   | 危险类文字,表示有高度潜在风险,如果不加避免,有可能造成<br>人员伤亡的重大危险。    |

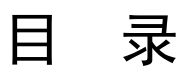

| Windows | 系统安装教程1    |  |
|---------|------------|--|
| 1.1     | 制作 U 盘启动盘1 |  |
| 1.2     | 系统安装4      |  |

## Windows 系统安装教程

## 1.1 制作 U 盘启动盘

(1) 下载软碟通 ultraiso

下载链接: https://cn.ultraiso.net/xiazai.html

|                                                                                                    | , _,                                            | And a second second | ,        |
|----------------------------------------------------------------------------------------------------|-------------------------------------------------|---------------------|----------|
| 😪 uiso9_cn.exe                                                                                                    | 2021/3/23 10:04                                 | 应用程序                | 2,883 KB |
| (2)下载完成后,双击应用软件,                                                                                                    | 弹出安装向导。                                         |                     |          |
| (3) 选择"我接受协议",再点击                                                                                                    | 后下一步进行安装。                                       |                     |          |
| 🜏 安装向导 - UltraISO Premium V9.75                                                                                                    |                                                 | _                   | ×        |
| <b>许可协议</b><br>请阅读以下重要信息,然后再进入下一步                                                                                                    | ₹.                                              |                     |          |
| 请阅读以下许可协议。您必须接受此协议                                                                                                    | (的条款,然后才能继续安朗                                   | 麦。                  |          |
| END-USER LICENSE AGREEMENT FOR U                                                                                                    | ltraISO.                                        | ,                   |          |
| IMPORTANT - READ CAREFULLY: This<br>legal agreement between you (eit<br>entity) and EZB Systems, Inc. fo<br>which includes computer software<br>media. printed materials. and "o | eement is a<br>a single<br>ied above,<br>biated | •                   |          |
| <ul> <li>○ 我接受协议 (A)</li> <li>● 我不接受协议 (D)</li> </ul>                                                                                                    |                                                 |                     |          |
|                                                                                                    | 下一步(1                                           | () > 取              | 消        |
|                                                                                                    |                                                 | recocuminat         |          |

(4) 双击打开并进入 UltraISO 软件

|                                                                                                    | N 21 - 21 - 21 - 21 - 21 - 21 - 21 - 21 | tere a transmissione de state    |                          |
|----------------------------------------------------------------------------------------------------|-----------------------------------------|----------------------------------|--------------------------|
| 🚱 UltraISO (试用版)                                                                                                    |                                         |                                  | - 🗆 X                    |
| 文件(F) 操作(A) 启动(B) 工具(T)                                                                                                    | 选项(O) 帮助(H)                             |                                  |                          |
| 🗋 🖻 • 🕭 🖩 🕼 🗳 🔍                                                                                                    | 🔬 🤮 🧬  🦻                                | ② 大小总计:0KB                       | 0% of CD 650MB (- 650MB) |
| 光盘目录: 不可引导光盘 🕗                                                                                                    | 🏂 🗙 🖻 🗔 🚷 🌼 路街                          | 径:/                              |                          |
| 20210408_112401     20210408_112401                                                                                                    | 文件名                                     | 大小 类型                            | 日期/时间 I                  |
|                                                                                                    | <                                       |                                  | >                        |
| 本地目录:                                                                                                    | 🏂 📂 🗙 🗔 ( 👯 🏙                           | 径: C: \Users\jianzhixiang\Docume | nts\My ISO Files         |
| <ul> <li>▶</li> <li>秋的电脑</li> <li>▶</li> <li>₩</li> <li>₩</li> <li>■</li> <li>■</li> <li>□</li> <li>□<!--</td--><td>文件名</td><td>大小 类型</td><td>日期/时间</td></li></ul> | 文件名                                     | 大小 类型                            | 日期/时间                    |
| 版权所有 (c)2002-2020 E                                                                                                    | ZB Systems, Inc.                        | 光盘目录: 0 文件, 0 KB                 | 本地目录: 0 文件, 0 KB         |

(5) 点击菜单【文件】-----打开,选择你的 ISO 路径,选定打开;

| 6 | )UltraISO (试用版)  |        |               |               |     |                 | _                  |                             |                 |            |     |
|---|------------------|--------|---------------|---------------|-----|-----------------|--------------------|-----------------------------|-----------------|------------|-----|
| 文 | 件(F) 操作(A) 启动(B) | 工具(T)  | 选项(O) 帮助(     | H)            |     |                 |                    |                             | 地目录: 0 文件, 0 KB | L.         |     |
|   |                  | 3      | 1 et 69 69    | 9 7 0         | 大小舞 | 灵가:   OKB       | U% of CD 65UMB (-) | 65UMB)                      | J               |            |     |
| 并 | は盘目录: 不可引导光盘     |        | ) 🕅 🗙 🏷 🗖     | - 🔁 🏶 🏦 路径: 🖊 |     |                 |                    |                             |                 |            |     |
| 0 | 20210408_112401  |        | 文件名           |               |     | 大小 类型           | 日期/时               | 间 I                         | -               |            |     |
|   | ◎ 打开 ISO 文件      |        |               |               |     |                 |                    |                             |                 |            | ×   |
|   | ← → × ↑ 🔒 >      | 此电脑    | > 本地磁盘 (D:)   | > win os      |     |                 |                    | ✓ <sup>0</sup> <sup>±</sup> | 叟索"win os"      |            | P   |
|   | 组织 ▼ 新建文件共       | ŧ      |               |               |     |                 |                    |                             | · · · ·         |            | ?   |
|   | 文档               | ^ 名    | 称             | ^             |     | 修改日期            | 类型                 | 大小                          |                 |            |     |
|   | - 张炳泉            | 4      | win7_64pro+zl | naoxin.iso    |     | 2020/8/28 19:55 | UltraISO 文件        | 4,056,618                   |                 |            |     |
|   | 💻 此电脑            |        |               |               |     |                 |                    |                             |                 |            |     |
| 4 | 🧊 3D 对象          |        |               |               |     |                 |                    |                             |                 |            |     |
| 1 | 📃 Desktop        |        |               |               |     |                 |                    |                             |                 |            |     |
|   | 📑 视频             |        |               |               |     |                 |                    |                             |                 |            |     |
| 1 | ■ 图片             |        |               |               |     |                 |                    |                             |                 |            |     |
|   |                  |        |               |               |     |                 |                    |                             |                 |            |     |
| 1 |                  |        |               |               |     |                 |                    |                             |                 |            |     |
|   |                  |        |               |               |     |                 |                    |                             |                 |            |     |
|   | ▲ 本地感蓋(C:)       |        |               |               |     |                 |                    |                             |                 |            |     |
|   |                  |        |               |               |     |                 |                    |                             |                 |            |     |
| - | CCHA_X64FRE      | ~      |               |               |     |                 |                    |                             |                 |            |     |
|   | 文                | 件名(N): | win7_64pro+zh | aoxin.iso     |     |                 |                    | ~                           | 光盘映像文件(*.iso;*. | isz;*.bin; | * ~ |
|   |                  |        |               |               |     |                 |                    | [                           | 打开(O)           | 取消         |     |

(6)点击菜单【启动】----写入硬盘映像,打开 ISO 后选择启动光盘,然后再选择写入硬盘映像;

| 😡 UltraISO (试用                                                                                                    | 用版) - D:∖win os∖win                                                                                                    | 7_64pro+zhaoxin.iso                                          |                                                                                                    |                                                                                                    | _                                                                                                    |                                                               | × |
|----------------------------------------------------------------------------------------------------|----------------------------------------------------------------------------------------------------|--------------------------------------------------------------|----------------------------------------------------------------------------------------------------|----------------------------------------------------------------------------------------------------|----------------------------------------------------------------------------------------------------|---------------------------------------------------------------|---|
| 文件(F) 操作(A)                                                                                                    | 启动(B) 工具(T)                                                                                                    | 选项(O) 帮助(H)                                                  |                                                                                                    |                                                                                                    |                                                                                                    |                                                               |   |
| ○ → ③  光盘目录: 不                                                                                                    | 制作软盘映像文<br>写入软盘映像                                                                                                    | (4                                                           | <ul> <li>大小总计: 3</li> <li>路径: /</li> </ul>                                                                      | 961MB 608% of CI                                                                                                   | D 650MB (+                                                                                                    | 3310MB)                                                       |   |
| <ul> <li>win7_64pro</li> <li>→ boot</li> <li>→ efi</li> <li>→ sources</li> <li>→ support</li> <li>→ upgrade</li> </ul>                                                                                                    | <ul> <li>● 制作硬盘映像文     <li>● 司入硬盘映像…     <li>从软盘/硬盘驱动从 CD/DVD 提野     <li>か 加载引导文件…</li> <li>保存引导文件…</li> <li>清除引导信息</li> <li>生成启动信息表</li> <li>● 制作多重启动光</li> </li></li></li></ul> | 件<br>)器提取引导扇区<br>项目导文件<br>碟<br>① 自动保在会话 {AAS                 | 大小<br>16,248 KB<br>16,348 KB<br>3,947,04<br>32,981 KB<br>41,121 KB<br>122<br>375 KB<br>654 KB<br>5 KB<br>105 KB | 类型<br>文件夹<br>文件夹<br>文件夹<br>文件夹<br>文件夹<br>Setup Information<br>文件<br>efi 文件<br>Text Document<br>应用程序<br>WI Document | 日期/周<br>2020-04<br>2020-04<br>2020-04<br>2020-04<br>2020-04<br>2020-04<br>2017-05<br>2017-05<br>2017-05<br>2017-05<br>2017-05<br>2017-05 | 1<br>1<br>1<br>1<br>1<br>1<br>1<br>1<br>1<br>1<br>1<br>1<br>1 |   |
| ·                                                                                                    |                                                                                                    |                                                              | · · · · · · · · · · · · · · · · · · ·                                                                           |                                                                                                    | ¥:1                                                                                                    |                                                               | > |
| 本地目录:<br>▶ 我的电脑<br>▶ 我的ISO文档<br>▶ 章 桌面<br>▶ 章 (C:)<br>♥ 章 (D:)<br>♥ 章 (D:)<br>♥ (D:)<br>♥ (D:) | 当<br>(E:)<br>(F:)                                                                                                    | ア     ア     又口     2     2       文件名     ○     ○     ○     ○ | 译译论:C:\Vsers\jianzhix:<br>大小                                                                                    | ang\Documents\My ISO<br>类型                                                                                         | Files<br>日期/用                                                                                                    | ]间                                                            |   |
| 版权图                                                                                                    | 所有 (c)2002-2020 E                                                                                                    | ZB Systems, Inc.                                             | 光盘目录: 7 文件,                                                                                                    | 1152 KB 本地                                                                                                    | 姐录: 0 文                                                                                                    | (牛, 0 KB                                                      |   |

(7)选择【写入方式】,默认选择 USB-HDD+,接着点击写入;

|     |                                                                                           | O (計用版) - D·\wind           | os\win7_64pro                                                                                                    | +zhaovin ise            | 2                     |               | ×        |       | -                                                                                                    |                                                                                 | < |
|-----|-------------------------------------------------------------------------------------------|-----------------------------|----------------------------------------------------------------------------------------------------|-------------------------|-----------------------|---------------|----------|-------|----------------------------------------------------------------------------------------------------|---------------------------------------------------------------------------------|---|
| -   | ×1+(F)                                                                                    | 消息:                         |                                                                                                    |                         |                       |               | 保存       | of CD | 650MB (+                                                                                             | 3310MB)                                                                         |   |
| 3.4 | 光盘目刻<br>→ win7_<br>● b,<br>e:<br>= _ e:<br>= _ e:<br>= _ s;<br>= _ s;<br>= _ s;<br>= _ u; | 时间<br>上午 11:55:28           | 事件<br>Windows 10 v1<br>(G:, 16 GB)US                                                                                                    | 0.0 Build 1<br>B Flash  | 7763<br>Disk 1100     |               |          | on    | 日期/时<br>2020-04-<br>2020-04-<br>2020-04-<br>2020-04-<br>2020-04-<br>2020-04-<br>2017-09-<br>2017-09- | 间<br>-28 12:30<br>-28 12:31<br>-28 12:30<br>-28 12:30<br>-28 12:30<br>-07 09:12 | ^ |
| s   |                                                                                           | 硬盘驱动器:<br>映像文件:<br>石 ) 方式:  | (G:, 16 GB)US<br>D:\win os\win                                                                                                    | B Flash<br>7_64pro+zhao | Disk 1100<br>oxin.iso | ~ □ 刻录校9      |          |       | 2017-09-<br>2017-09-<br>2017-09-<br>2017-09-                                                         | -07 09:12<br>-07 09:12<br>-07 09:12<br>-07 09:12<br>-07 09:12                   | * |
|     | 本地目录<br>表的明<br>一一章 我的<br>新<br>一章 表<br>一章 桌                                                | 与八八式:<br>隐藏启动分区:<br>完成比例: ( | USB-HDD+<br>USB-ZIP<br>USB-ZIP+<br>USB-JUD+<br>VSB-ZIP+<br>USB-ZIP+<br>VSB-ZIP+<br>VSB-ZIP+<br>VSB-ZIP+<br>VSB-ZIP+<br>VSB-ZIP+<br>VSB-ZIP+<br>VSB-ZIP+<br>VSB-ZIP+<br>VSB-XDD+<br>VSB-XDD+<br>VSB-XDD+<br>VSB-XDD+<br>VSB-XDD+<br>VSB-XDD<br>VSB-XDD<br>VSB-XDD<br>VSB-XDD<br>VSB-XDD<br>VSB-XDD<br>VSB-XDD<br>VSB-XDD<br>VSB-XDP<br>VSB-ZIP<br>VSB-ZIP<br>VSB- | ✓ ■ ✓ ■ ✓ ■ IIII        | 00:00:00              | 便捷启动<br>剩余时间: | 00:00:00 | ISO F | iles<br>日期/时                                                                                         | ij                                                                              |   |
|     | €                                                                                         | 格式                          | :1Ł                                                                                                    | 写入                      | 终止[A]                 | 速度:<br>返回     | OKB/s    |       |                                                                                                    |                                                                                 |   |
| 1   |                                                                                           | 版权所有 (c)2002-2              | 020 EZB Syste                                                                                                    | ms, Inc.                | 光想                    | 祖录:7 文件, 11   | 152 KB   | 本地国   | 目录: 0 文件                                                                                             | ‡. 0 KB                                                                         |   |

| 文件(F)       | 入硬盘映像 × 100mm 6510mm 6400501203000150                                   | <   | - L             | ^     |
|-------------|-------------------------------------------------------------------------|-----|-----------------|-------|
|             | 消息:                                                                     | OMB | (+ 3310MB)      |       |
| 3<br>* 光盘目录 | 时间 事件 ^                                                                 |     |                 |       |
| 🕑 win7_     | 上午 11:58:02 C/H/S: 1937/255/63<br>上午 11:58:02 引导局区: Win10/8 1/8/7/Viste |     | 日期/时间           | ^     |
| 📄 🕀 🧰 📴     | 上午 11:58:02 正在准备介质                                                      |     | 2020-04-28 12:  | 30    |
| _ 🗄 🛄 ei    | 上午 11:58:03 ISO 映像文件的扇区数为 8152528                                       |     | 2020-04-28 12:  | 31    |
| - 🗄 🧰 🖬     | 上午 11:58:03 开始写入                                                        |     | 2020-04-28 12:  | 30    |
|             | 下午 12:03:43 映像写入完成                                                      |     | 2020-04-28 12:  | 30    |
| u           | 下午 12:03:43                                                             |     | 2020-04-28 12:3 | 30    |
|             | 下午 12:03:44 刻录成功!                                                       | on  | 2017-09-07 09:  | 12    |
| s           | < >                                                                     |     | 2017-09-07 09:  | 12    |
|             |                                                                         |     | 2017-09-07 09:  | 12    |
|             | 硬盘驱动器: (G:, 16 GB)USB   Flash Disk   1100 🗸 🗌 刻录校验                      |     | 2017-09-07 09:  | 12    |
|             |                                                                         |     | 2017-09-07 09:  | 12    |
|             | 映像文件: D:\win os\win7_64pro+zhaoxin.iso                                  |     | 2017-09-07-09-  | 12. 🗡 |
|             |                                                                         |     |                 | >     |
| 本地目录        | 与入方式: USB-HOD+ V                                                        |     |                 |       |
| ● ● 我的『     | 隐藏启动分区: 无 ~ 便捷启动                                                        |     | 日期/时间           |       |
| <b>⊡</b> ∄  | 完成比例: 100.00% 已用时间: 00:05:40 剩余时间: 00:00:00                             |     |                 |       |
| ● 一 二 第     |                                                                         |     |                 |       |
|             | 速度: 11.99MB/s                                                           |     |                 |       |
|             |                                                                         |     |                 |       |
|             | 格式化 写入 终止[A] 返回                                                         |     |                 |       |
|             |                                                                         |     |                 |       |
|             | ビヤビナ (2000) 2000 570 Outbook Lag                                        |     |                 |       |

(8) 当程序提示刻录成功的信息, 就表示制作成功了

(9)关闭软件,打开我的电脑就可以看到U盘被占用了一定的空间,意味着做好了。

| ^    |                              | 修改日期            | 举型     |        |
|------|------------------------------|-----------------|--------|--------|
|      | E hand                       |                 |        | 大小     |
|      | boot                         | 2020/4/28 12:30 | 文件夹    |        |
|      | efi                          | 2020/4/28 12:31 | 文件夹    |        |
|      | sources                      | 2020/4/28 12:30 | 文件夹    |        |
|      | support                      | 2020/4/28 12:30 | 文件夹    |        |
|      | upgrade                      | 2020/4/28 12:30 | 文件夹    |        |
|      | 🔊 autorun.inf                | 2017/9/7 9:12   | 安装信息   | 1 KB   |
|      | 🗋 bootmgr                    | 2017/9/7 9:12   | 文件     | 375 KB |
|      | 🗋 bootmgr.efi                | 2017/9/7 9:12   | EFI 文件 | 654 KB |
|      | NTLite.log                   | 2017/9/7 9:12   | 文本文档   | 5 KB   |
|      | 💑 setup.exe                  | 2017/9/7 9:12   | 应用程序   | 105 KB |
|      | 📄 自动保存会话 {AA8F6389-A8A6-4EE4 | 2017/9/7 9:12   | XML 文档 | 4 KB   |
| (C:) |                              | 2017/9/7 9:12   | XML 文档 | 4 KB   |

### 1.2 系统安装

网络上有很多教程,本次通过 U 盘对 Win10 系统进行安装。

(1) 插入做好的 U 盘,按下电源键开机,开机后按下 F2 或 delete 键进入 BIOS 界面

| 主页设备高级                                                                           | 百敖Byot<br>级 安全 启动 退 | bre软件 V1.0<br>出          |                    |
|----------------------------------------------------------------------------------|---------------------|--------------------------|--------------------|
| 固件厂商<br>固件版本                                                                     | 百敖<br>U1.(          | 软件<br>0.0 build210204    | 帮助信息               |
| 主板信息                                                                             | 11:3<br>HKZ2        | 81:13<br>(E_MB (U1.0) -P | 选择语言               |
| 用户类型                                                                             | 管理                  | 员                        |                    |
| 选择语言                                                                             | <中:                 | ×>                       |                    |
| <ul> <li>▶ 处理器信息。</li> <li>▶ 内存信息。</li> <li>▶ 系统日期和时间</li> <li>▶ 系统概述</li> </ul> |                     |                          |                    |
| F1 帮助 14<br>Esc 退出 ↔                                                             | 选项条目 -/<br>选择菜单 En  | 更改设置<br>ter 选择子菜单        | F3 默认值<br>F4 保存并退出 |
| Contraction of the                                                               |                     |                          |                    |

(2) BIOS 中 "启动->兼容支持模块"设置为打开,启动模式设备为 UEFI 和 Legacy (如 果没有的话就不用设置),启动顺序设置为 U 盘启动,如下图选择 USB Flash Disk

| 主页 设备 高级 安全 启动                                                   | 款BigoCore软件 U1.0<br>退出                                                                                                    | 邦印化信息                                |
|------------------------------------------------------------------|----------------------------------------------------------------------------------------------------|--------------------------------------|
| 用戶等待时间<br>数字锁定键开机状态<br>OPTION ROM信息<br>兼容支持模块<br>启动模式<br>内置SHELL | L2J<br>〈打开〉<br>〈打开〉<br>〈打开〉<br><b>〈UEFI和Legacy〉</b><br>〈打开〉                                                                                                    | 改变启动设备优先级,<br>加号向上移动,减号向<br>下移动,回车选择 |
| 调整启动顺序                                                           | <uefi flash<br="" usb="" usb:="">Disk&gt;<br/><windows boot="" manager=""><br/><uefi 1:="" hkusn<br="" sata="">HS-SSD-U100/256G&gt;<br/><uefi 2:="" sata="" toshiba<br="">DT01ABA100U&gt;<br/><internal edk="" shell=""></internal></uefi></uefi></windows></uefi> |                                      |
| P1 帮助 11 选项条目<br>Rsc 退出 ↔ 选择菜单                                   | -/→ 更改设置<br>Enter 选择子菜单                                                                                                    | F3 默认值<br>F4 保存并退出                   |
|                                                                  | HIKVISION                                                                                                    |                                      |

(3) 启动项设置好后,菜单移动到退出,选择保存并且退出

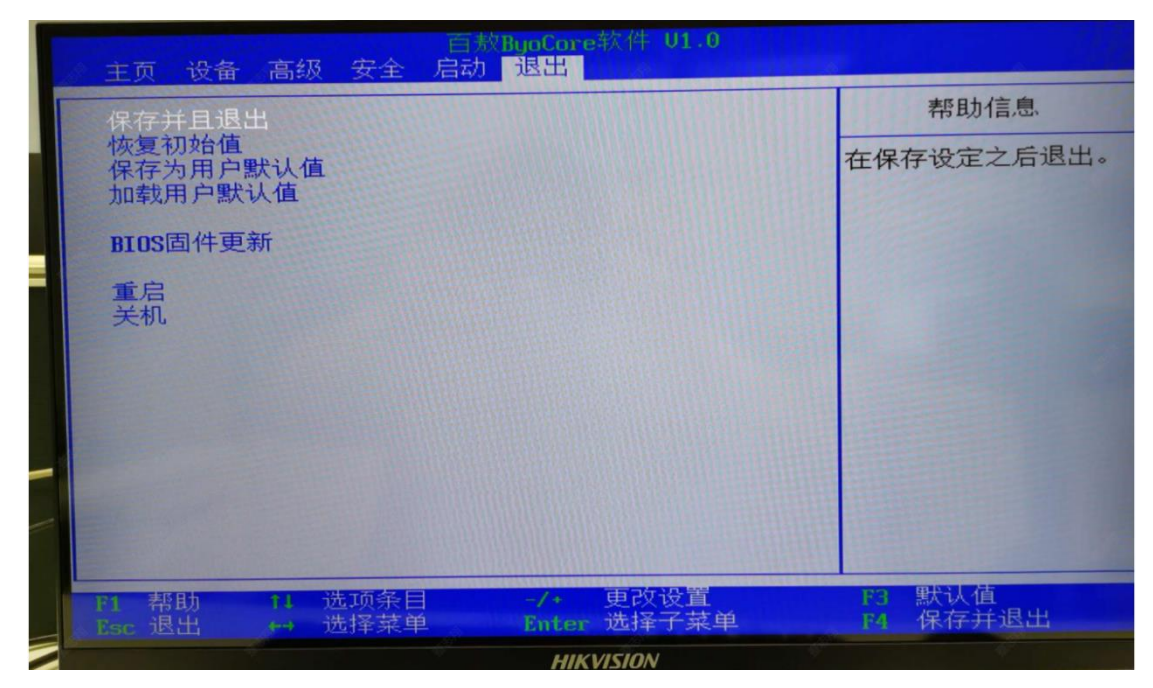

(4) 按下回车键, 弹出配置确认窗口, 选择"是"。

| 主页 设备 高                               | 百敖BuoCore软件 U<br>级 安全 启动 退出         | 1.0                       |
|---------------------------------------|-------------------------------------|---------------------------|
| 保存并且退出<br>恢复初始值<br>保存为用户默认<br>加载用户默认值 | 值                                   | 帮助信息在保存设定之后退出。            |
| BIOS固件更新<br>重启<br>关机                  | 配置确认<br>保存修改并且退<br>[是]              | 出?<br>[否]                 |
| 的帮助 fl<br>Esc 退出 (++                  | 选项条目<br>选择菜单 Enter 选择子<br>HIKVISION | 置 [3] 默认值<br>菜单 [4] 保存并退出 |

(5) 等待系统重启并进入 windows 安装界面,如下图所示

|     | 🖷 Window  | 。安装程序                     |                                            | dows:      |      |    |   |  |
|-----|-----------|---------------------------|--------------------------------------------|------------|------|----|---|--|
|     |           | 要安装的语言                    | (g): (由文(简体,中国)                            |            | •    |    |   |  |
|     |           | 时间和货币格式<br>键盘和输入方法<br>输入计 | (I): 中文(简体,中国)<br>(E): 微软拼音<br>音言和其他首选项,然后 | 单击"下一步"维续。 | •    |    |   |  |
|     | e 2016 Mi | crosoft Corporation, 供留   | 所有权利。                                      | 1          | 下一步( | 8) |   |  |
|     |           |                           |                                            |            |      |    |   |  |
| 18- | A         | J.                        | HIKVIS                                     | ION        |      |    | B |  |

(6) 配置好系统安装的参数,再点击下一步进入安装界面,点击"现在安装"弹出安装 程序窗口;

| * Windows 宏秘授序                            | and the second second se |
|-------------------------------------------|----------------------------------------------------------------------------------------------------|
| Windo                                     | ws <sup>.</sup>                                                                                                    |
|                                           |                                                                                                    |
| 现在安装(1)                                   |                                                                                                    |
|                                           |                                                                                                    |
| R .                                       |                                                                                                    |
| (1) · · · · · · · · · · · · · · · · · · · |                                                                                                    |

(7) 勾选"我接受许可条款",再点击"下一步"

|          | Set Windows 安装程序<br>活用的声明和许可免素                                                                                                    |   |
|----------|----------------------------------------------------------------------------------------------------|---|
|          | MICROSOFT 软件 许可条数<br>WINDOWS 7 ULTIMATE SERVICE PACK 1<br>这些许可条数是 Microsoft Corporation 《東经<br>司)与您之阔远病的协议。请阅读条款内容。这些条款适用于上述软件,包括您用<br>来接收该软件的方册(如果)。印刷的书面计印条款(可能随软件一起提供)可能<br>取代感给改任何屏幕上显示的许可条款。这些条款也适用于 Microsoft 力该软件提供<br>的任何<br>更新<br>补充<br>蓝于 Internet 的服务和 |   |
|          | 「 ()) () () () () () () () () () () () ()                                                                                                    |   |
|          |                                                                                                    |   |
| 1 正在收集信息 | 2 正在安装 Vindows                                                                                                    | _ |

(8) 弹出框中选择自定义安装。

|          | 🚱 🚄 Findows 安装程序                                                                                                 |                                                                                                    |
|----------|----------------------------------------------------------------------------------------------------|----------------------------------------------------------------------------------------------------|
|          | 你想执行哪种类型的安装?                                                                                                    |                                                                                                    |
|          | 升级: 安装 Windows 并保留文件、设置和应用程序(U)<br>20用使用此电话。 回急持定件、设置和应用程序移到 Windows。只有当计算机上运行的是支持的<br>Windows 版录码: 习能使用此选项。     |                                                                                                    |
|          | 自定义、仅安基 Windows (高级)(C)<br>即举使用此语法。国际会指交件,沿着和应用程序转到 Windows。如果要对分区和服动器进行更<br>说:"该你们要会当我的计算化。如此简单说不是得文件,然后再组体操作。" |                                                                                                    |
|          | Dec. HIPCHER CONTRACTOR OF CALL                                                                                  |                                                                                                    |
|          | WED1世纪来至1950                                                                                                    | North Contraction                                                                                                    |
| Care and |                                                                                                    | de la companya de la companya de la comp |
|          |                                                                                                    |                                                                                                    |
| 1 正在收集体思 | 2 正在安装 Vindows                                                                                                   |                                                                                                    |
|          | HIKVISION                                                                                                    |                                                                                                    |

(9) 删除多余的磁盘分区,重新建立主分区(可根据实际需要建立分区和分配大小),如下图所示:

| and a second second sec |                 | 总大小      | 可用空间 类型      |
|----------------------------------------------------------------------------------------------------|-----------------|----------|--------------|
|                                                                                                    | 費的空间            | 238.5 GB | 238.5 GB     |
|                                                                                                    | 間的空间            | 15.0 MB  | 15.0 MB      |
| → 驱动器 1 分区                                                                                                    | 3 1: 新加巻        | 931.5 GB | 812.9 GB 主分区 |
| •• RH=F (R)                                                                                                    | <b>大</b> 時保余(五) | ✔格式化(E)  | ★ 新建(E)      |
| The other parts                                                                                                    |                 |          |              |

(10) 点击"下一步"进入正式安装。

| w Tindows 安装程序                                                    |  |
|-------------------------------------------------------------------|--|
| 正在安装 ¥indows                                                      |  |
| H/2                                                               |  |
| ✓ 正在原制 Windows 文件<br>正在主备资表试的文件 (195)<br>正在空味功能<br>正在空味更新<br>正在完成 |  |
|                                                                   |  |
|                                                                   |  |
|                                                                   |  |
|                                                                   |  |
|                                                                   |  |
| 1 王在史集信息 2 王在安装 Vindows                                           |  |
| HIKVISION                                                         |  |

(12) 大概 10 分钟后安装完成。

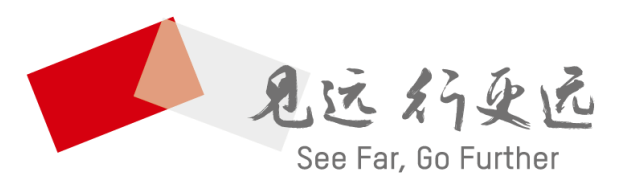

#### 杭州海康威视数字技术股份有限公司 НАМБИНОШ НІКУІЗІОН DIGITAL TECHNOLOGY CO., LTD.

**www.hikvision.com** 服务热线: 400-800-5998